アニメーション

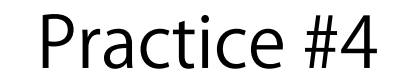

<u>アニメーション(時間的な処理)</u>

# 演習4A 時間処理・イベント処理・変数のスコープ

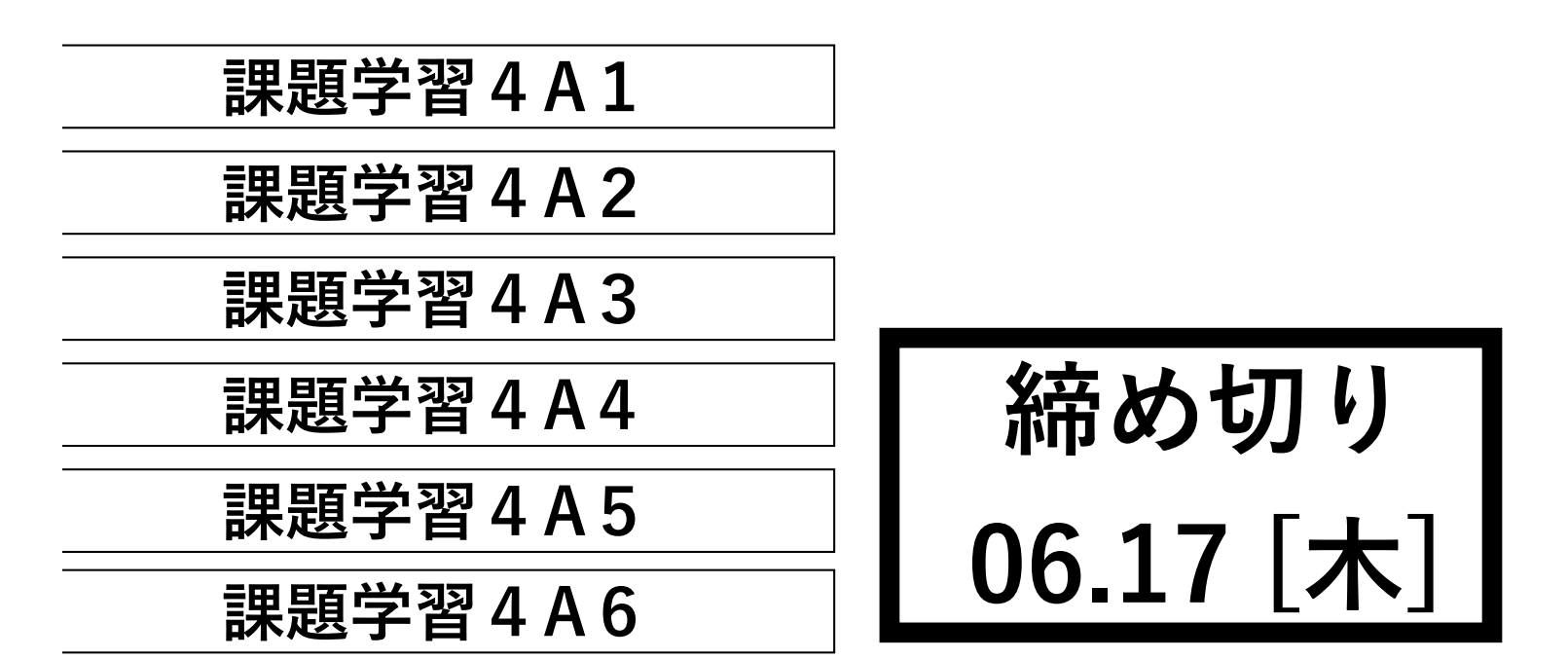

sample4A\_1.pde を修正し、5秒間のタイマーを作成してください。5の 数字から、1秒おきに数字が1ずつ小さくなるようにしてください。ただ し、0秒になると、背景が赤色となり、文字は白く、文字のサイズは大きく なるとともに、その表示が、ずっと維持されるものとします。マウスをク リックすると、また5秒前からカウントをはじめます。

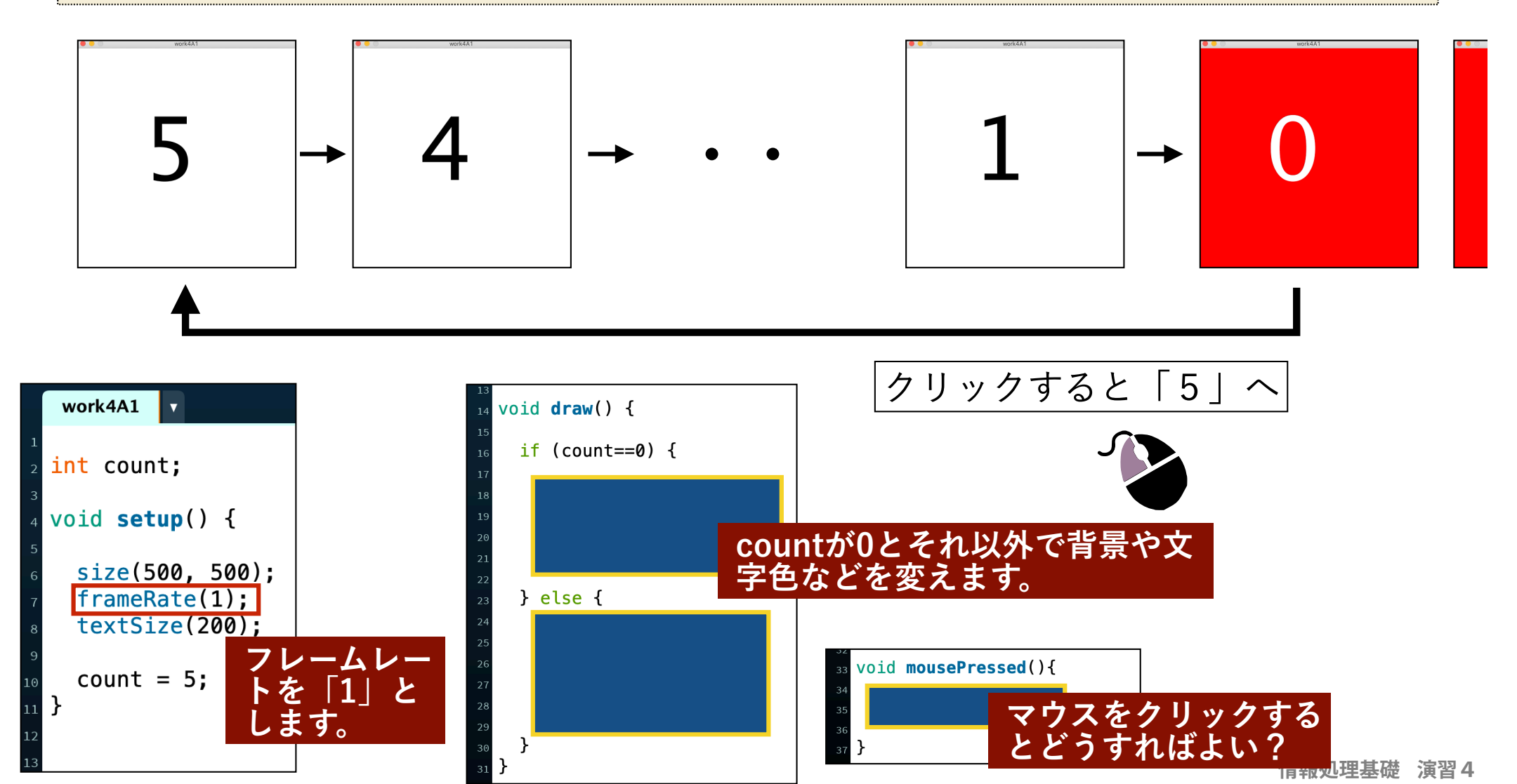

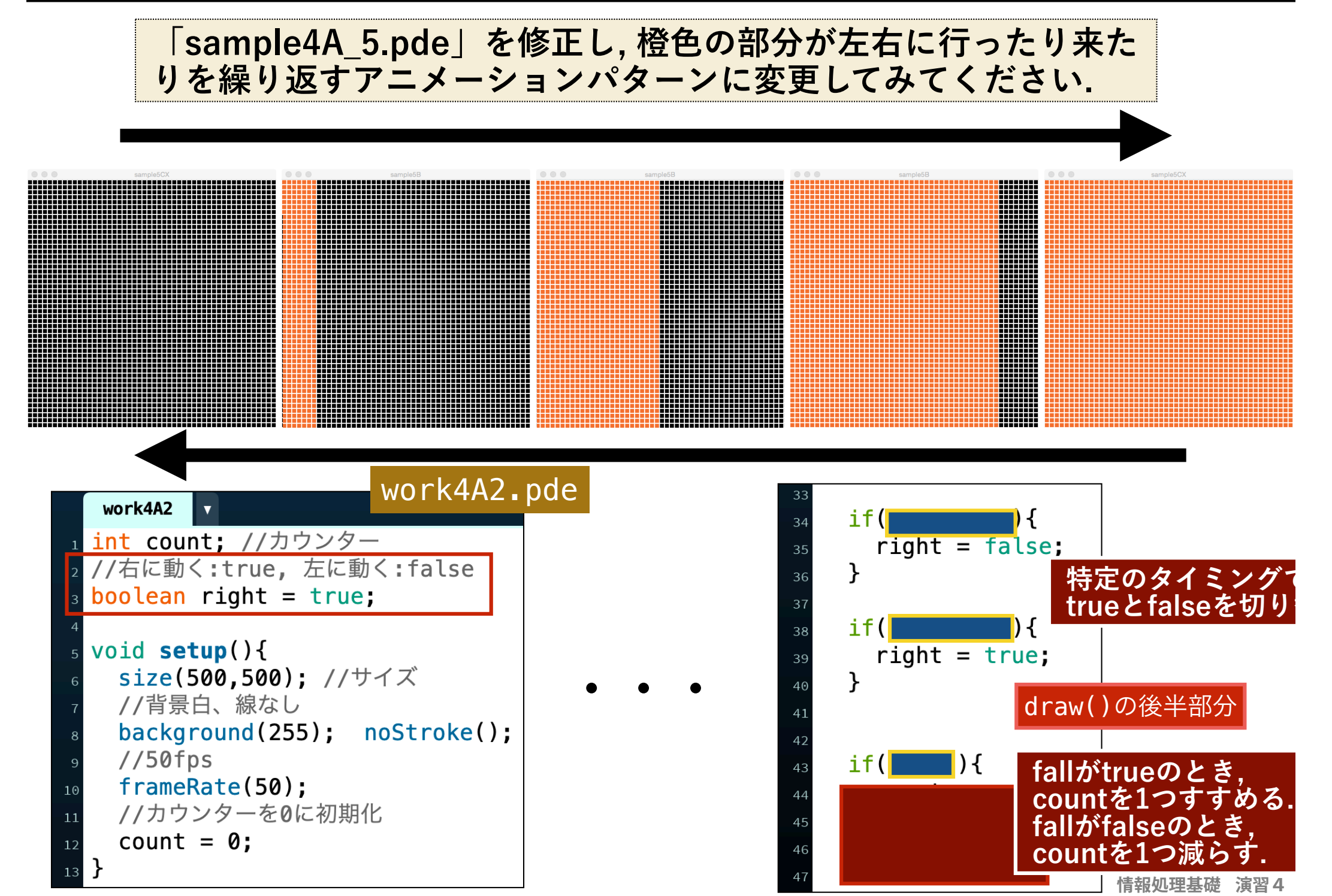

### 「sample4A\_6.pde」を参考にして, 以下のような描画pター ンを繰り返すアニメーションを作成してください。

### work4A3.pde

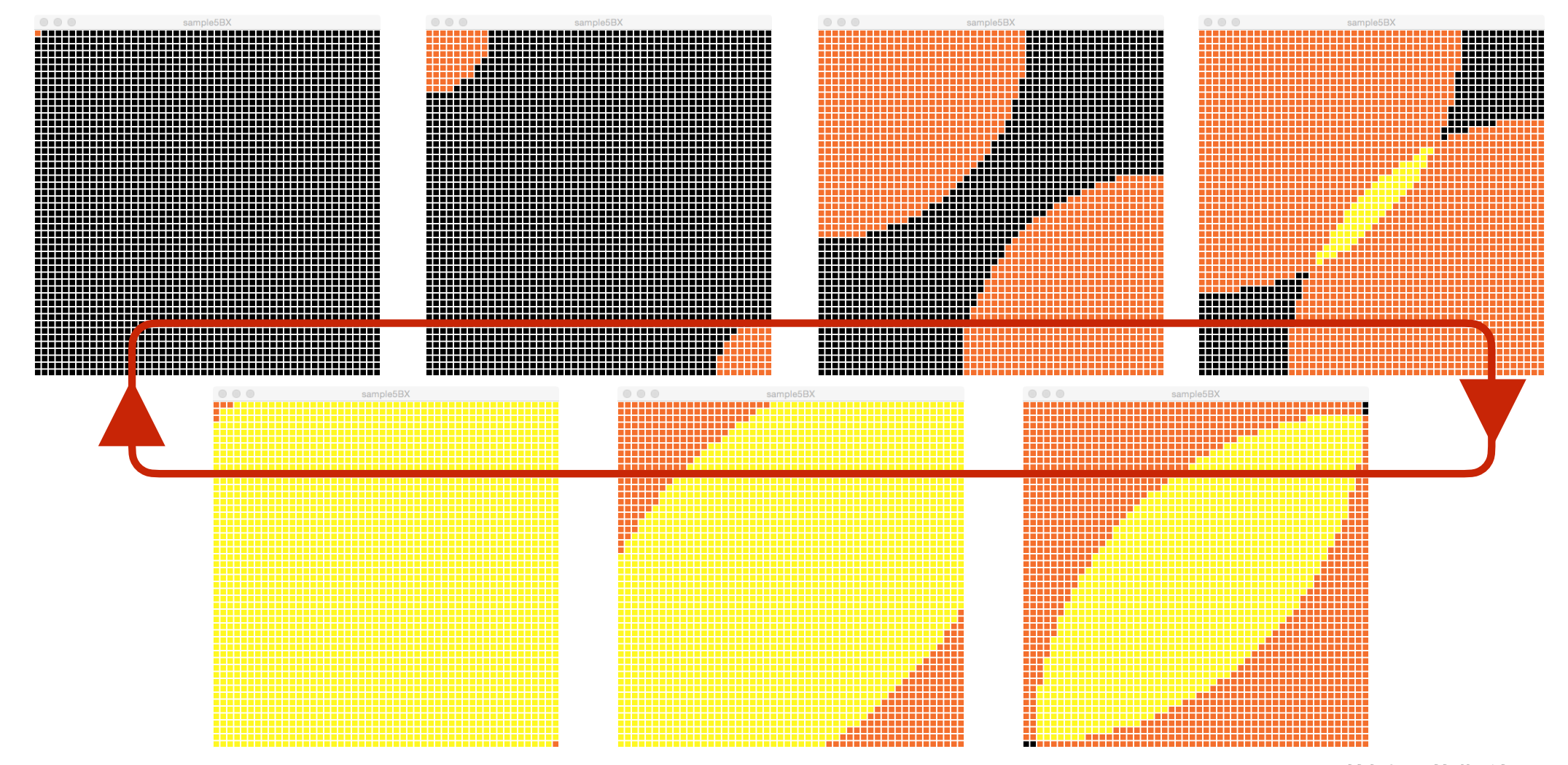

情報処理基礎 演習4

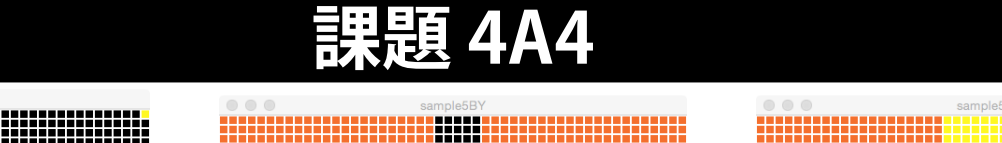

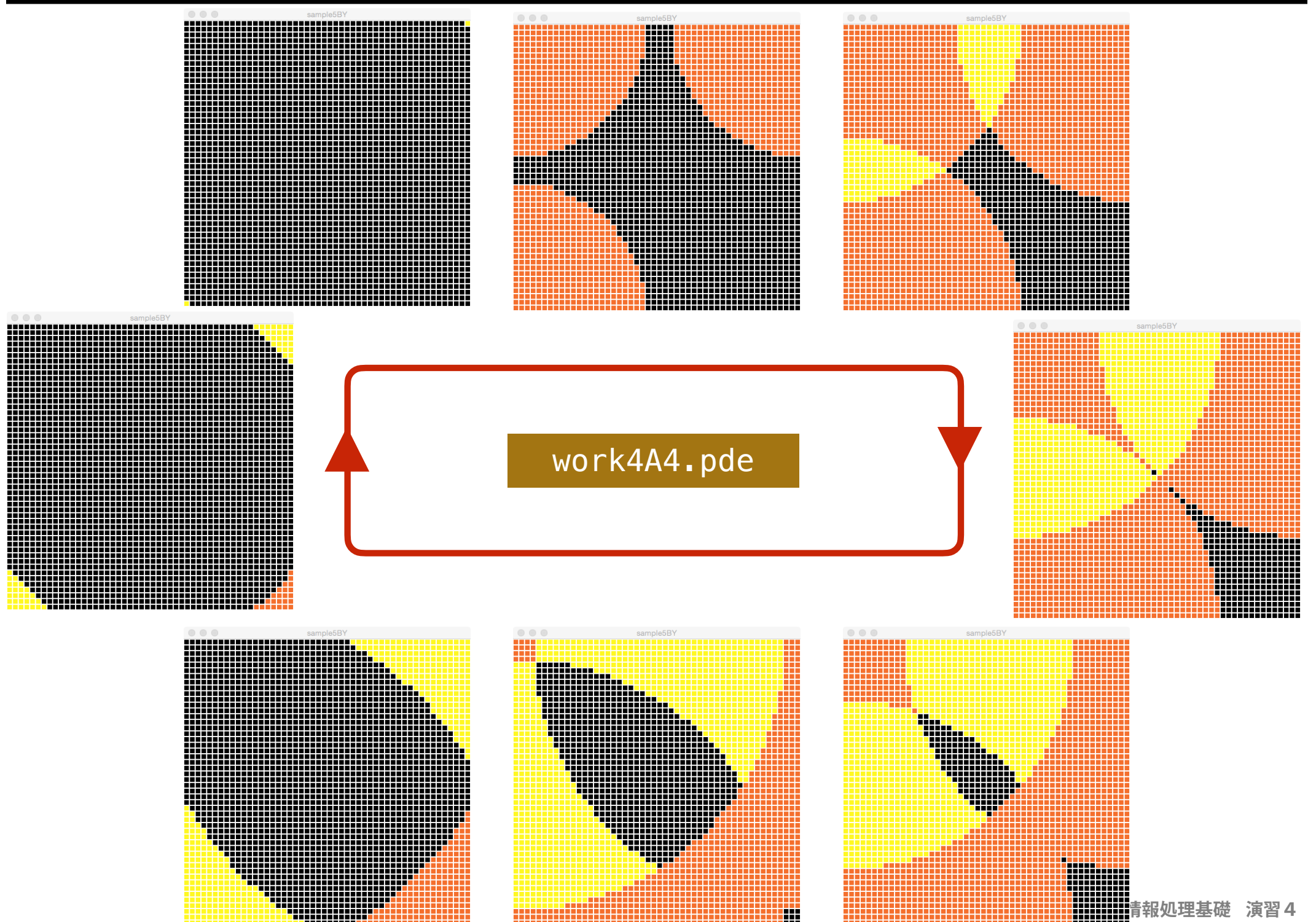

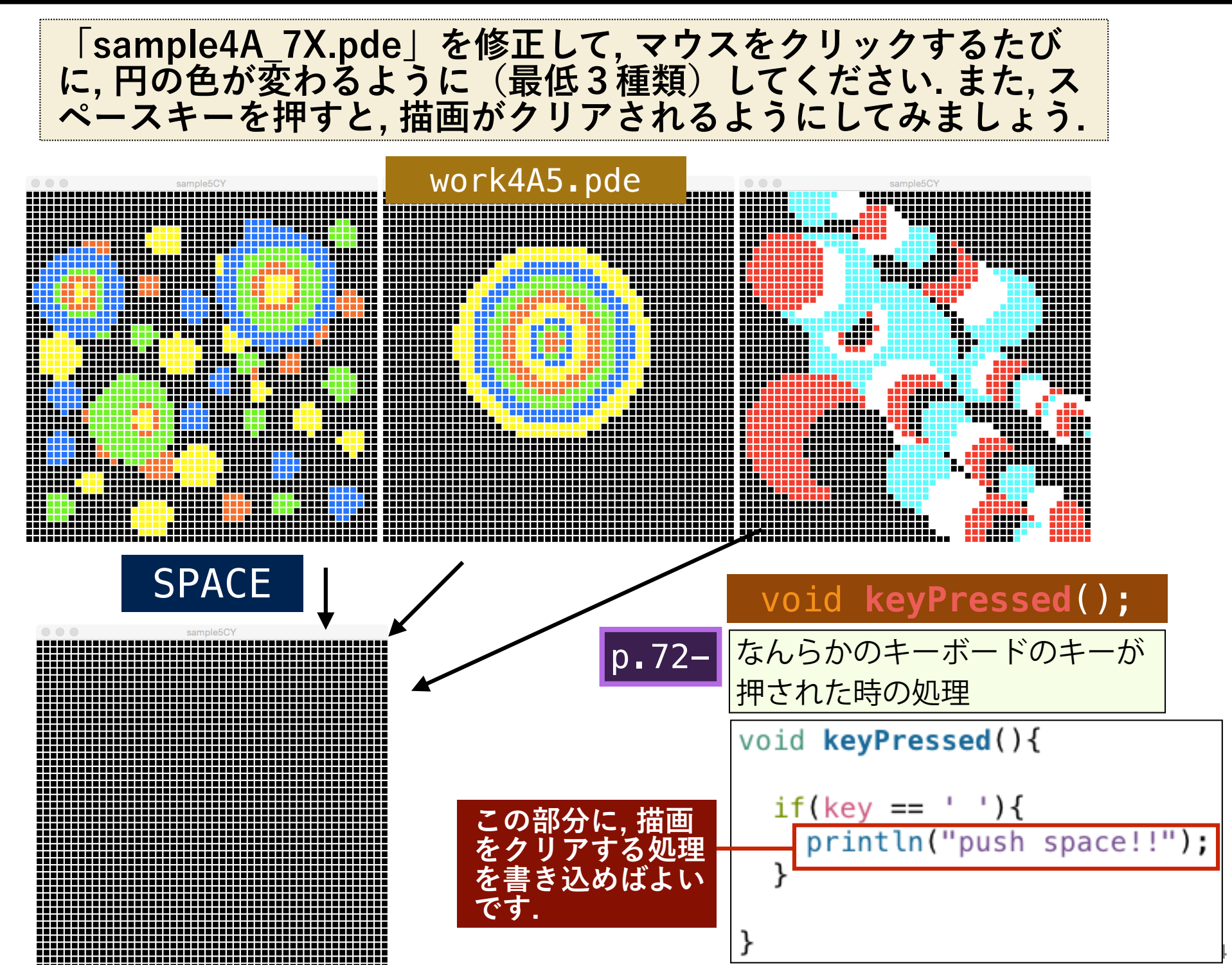

下のコードを参考にして, 橙色だけでなく, 黄色・赤のパレットを クリックした時にも, 対応する色が描画されるようにしてくださ い. パレットの欄外に出たら黒に戻すことに注意していください.

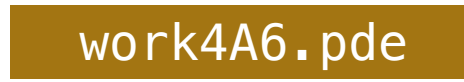

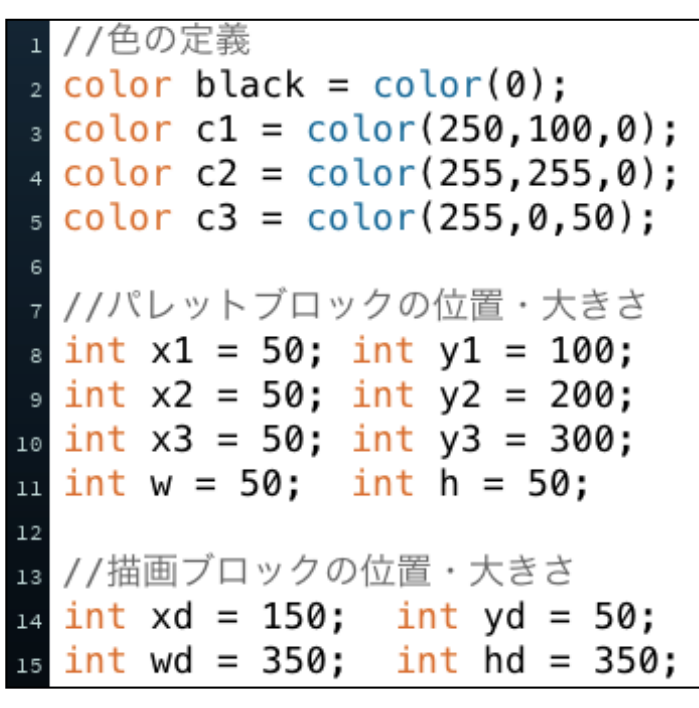

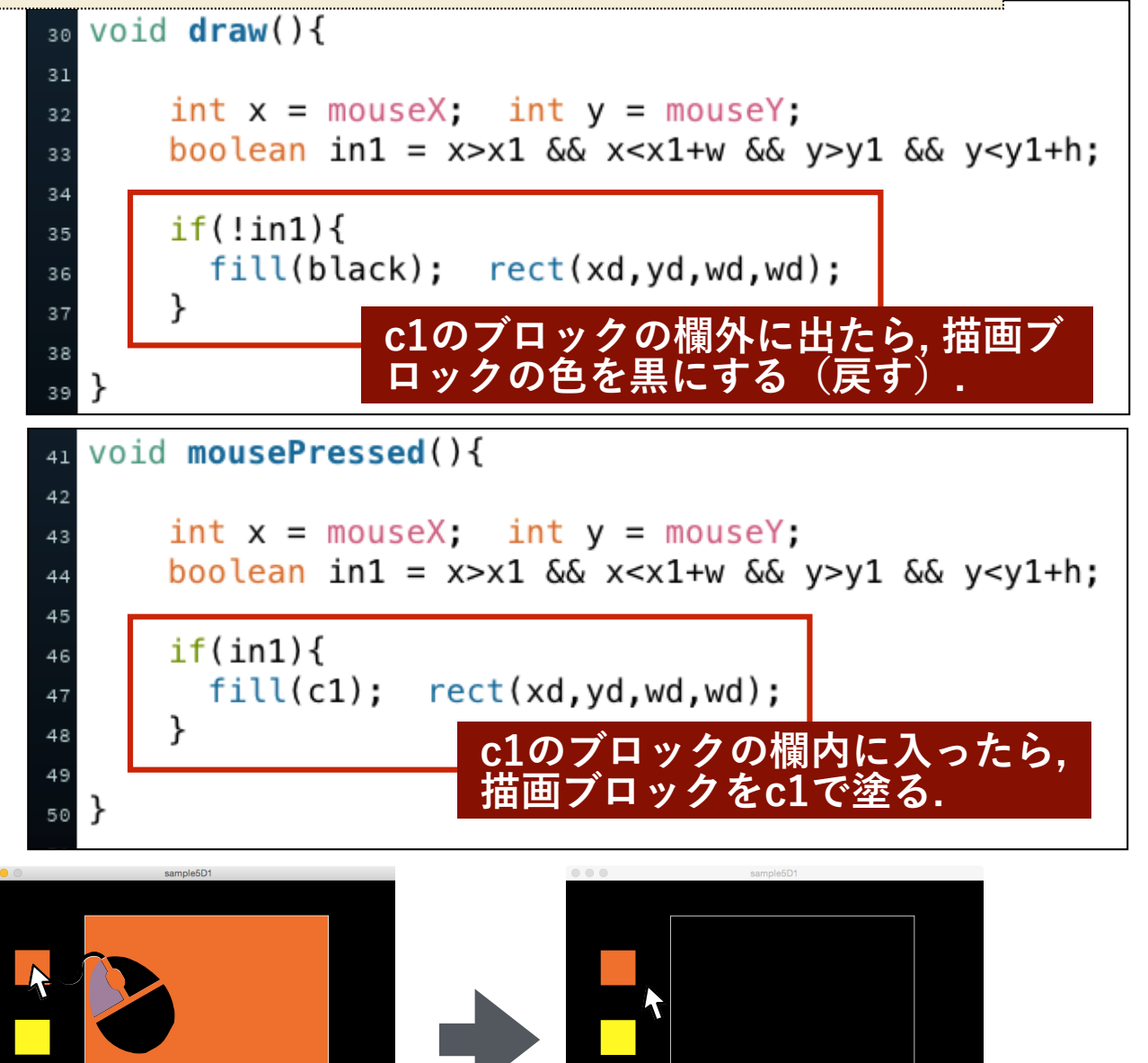

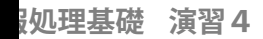

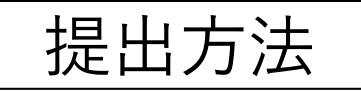

#### 圧縮したzipファイルをファイル ファイル名をwork4A1\_215XXXとします. リクエストで提出します. work4A1\_205099 work 4A1\_205099.pde [資料PDF] オンデマンド授業 フォルダを圧縮します. [YOUTUBE] A4 005000 ---work4A1\_205099 [課題PDF] 新規タブで開く [YOUTUBE] ゴミ箱に入れる [課題提出 | WORK4A1] 😆 Dropbox Transfer で送信... [課題提出 | WORK4A2] 「Dropbox」に移動 課題学習 [課題提出 | WORK4A3] [課題提出|WORK4A4] 情報を見る 名前を変更 [課題提出 | WORK4A5] "work4A1\_205099"を圧縮 [課題提出|WORK4A6] 複製 [解答例] (6月18日公開) work4A1 205099 https://lab.kenrikodaka.com/ work 4A1\_205099.zip mediabasic2021/

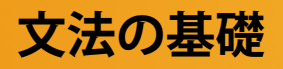

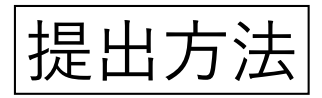

リクエスト時は、名前の先頭に学籍番号を入れるようにしてください。

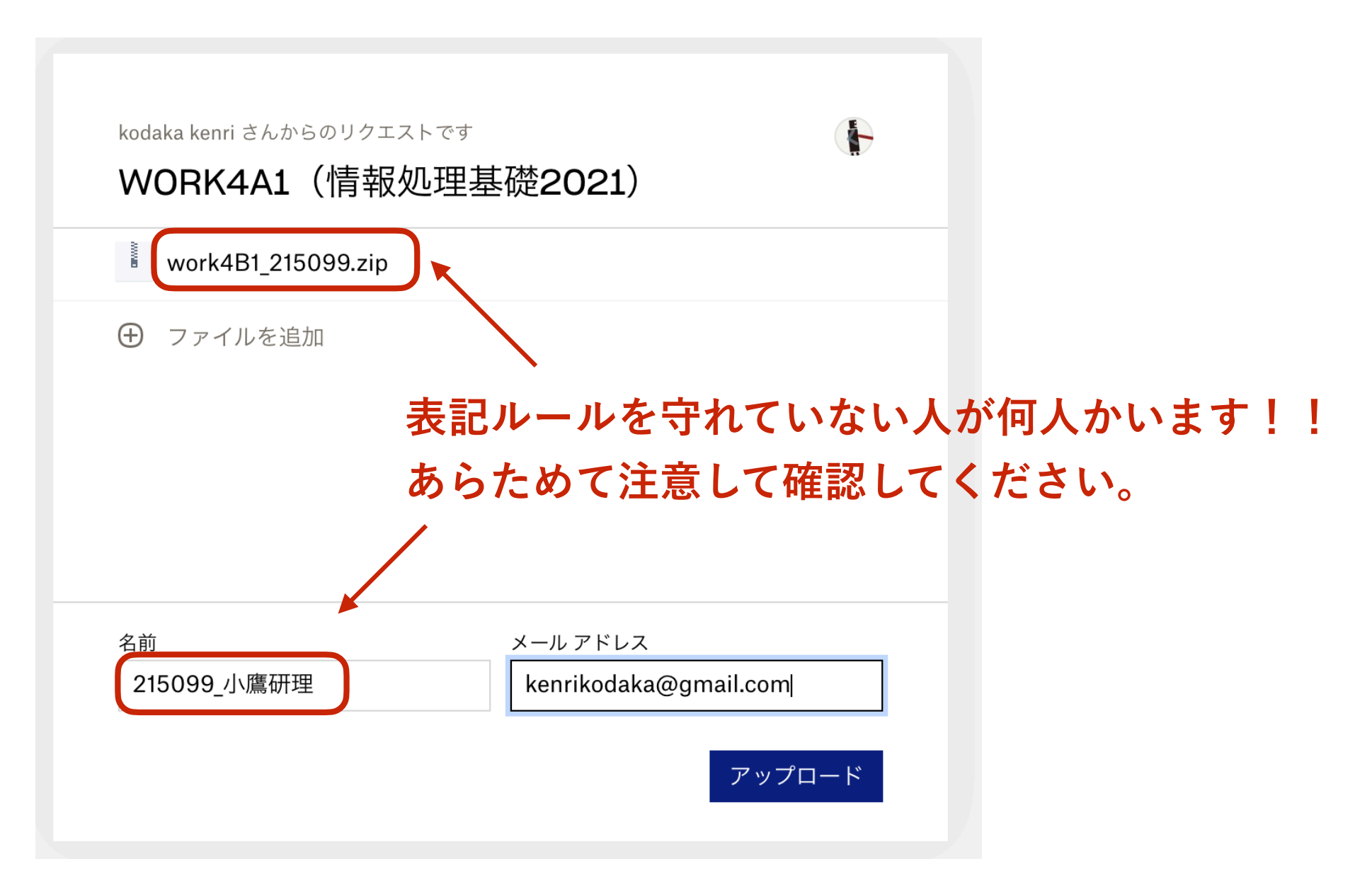